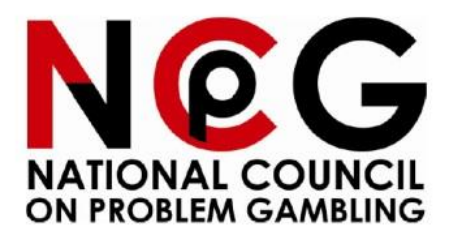

# Frequently Asked Questions (FAQs)

Revocation of Self-Exclusion / Voluntary Visit Limit

## **Table of Contents**

| Revocation Application                                                                                                    | 3                 |
|----------------------------------------------------------------------------------------------------|-------------------|
| Q: I have submitted the online application. However, I do not know how to proceed further                                                                                                    | 3                 |
| Q: I have completed the revocation application, but my safeguard is not revoked yet/ t<br>status is "In Progress"                                                                                                    | the<br>3          |
| Q: I have decided not to revoke my Self-Exclusion /Voluntary Visit Limit. How do I<br>withdraw my application?                                                                                                    | 5                 |
| Book Counselling Appointment                                                                                                    | 6                 |
| Q: How do I book the counselling appointment to complete my revocation application?                                                                                                    | ?6                |
| Video (Knowing yourself, knowing gambling)                                                                                                    | 8                 |
| Q: I have completed the questionnaire under Gambling Self-Assessment and was<br>prompted to complete the online psycho-education courseware (Section 1 – Video an<br>Section 2 – Quiz). However, when I clicked "Yes" to proceed to the courseware, a blan<br>page appeared instead. I was not directed to the video                                                              | d<br>Ik<br>8      |
| Q: I have watched the video multiple times but why am I directed to watch the video again?                                                                                                    | 14                |
| Q: I did not complete the video previously (exited the video halfway). How do I resume<br>and complete the video?                                                                                                    | ء<br>20           |
| Q: Why is the "Summary" module in the dropdown menu not ticked even though I have<br>already completed watching the last slide of the video?                                                                                                    | <b>}</b><br>21    |
| eCourseware Quiz                                                                                                    | 21                |
| Q: How many questions in total do I need to attempt for the quiz?                                                                                                    | 21                |
| Q: What is the passing grade for the quiz?                                                                                                    | 21                |
| Q: Is there a time limit or attempt limit for the quiz?                                                                                                    | 22                |
| Q: What if I did not attain the minimum passing grade?                                                                                                    | 22                |
| Q: I have attempted the quiz multiple times. Why can't I revoke?                                                                                                    | 22                |
| Q: How do I know if I have failed/passed the quiz?                                                                                                    | 22                |
| Status Check                                                                                                    | 23                |
| Q: How do I check on my exclusion / visit limit status?                                                                                                    | 23                |
| Q: How do I know when my Self-Exclusion / Voluntary Visit Limit will be revoked after have completed the online revocation process (i.e. questionnaire, video, and quiz)?                                                                                                    | r I<br>24         |
| Q: I have completed the video and quiz but did not see the notification window indicati that the Self-Exclusion / Voluntary Visit Limit will be revoked within 3 working days                                                                                                    | i <b>ng</b><br>24 |
| Q: I have completed all the required segments i.e. questionaire, video and quiz and received a notification window indicating that the Self-Exclusion / Voluntary Visit Lim will be revoked within 3 working days upon logging back into the portal. Despite mark the task as completed, it has now exeeded 3 days, and my revocation status is still indicated as "In Progress". | iit<br>king<br>25 |

#### FAQs for Revocation of Self Exclusion / Voluntary Visit Limit (For Singapore Citizens / Permanent Residents)

## **Revocation Application**

Q: I have submitted the online application. However, I do not know how to proceed further.

A: You will need to proceed to Step 2 (Complete Gambling Self-Assessment) as shown in the image below. Please click Proceed to continue with the revocation process.

| Steps to revoke your Self- | Exclusion                                                                                                    |
|----------------------------|----------------------------------------------------------------------------------------------------|
| Step1 © Completed          |                                                                                                    |
|                            | Complete your Revocation Application<br>You have already completed the application form to revoke<br>your Self-Exclusion.<br>View Details                |
| 2 Step2 Incomplete         |                                                                                                    |
|                            | Complete Gambling Self-Assessment<br>You will be required to complete a Gambling Self-<br>Assessment to learn more about your own gambling<br>behaviors. |
|                            |                                                                                                    |

After completing the questionnaire in this segment, you will be prompted to complete either (i) the online psycho-education courseware which includes Section 1 – Video and Section 2 – Quiz or be referred to attend 2 counselling sessions at NCPG's appointed agency, Resilienz Clinic.

Q: I have completed the revocation application, but my safeguard is not revoked yet/ the status is "In Progress".

A: Please ensure that you have proceeded to the next segment Step 2 (Complete Gambling Self-Assessment) as shown in the image below.

| Steps to revoke your Self- | Exclusion                                                                                                    |
|----------------------------|----------------------------------------------------------------------------------------------------|
| Step1 © Completed          |                                                                                                    |
| 4                          | Complete your Revocation Application<br>You have already completed the application form to revoke<br>your Self-Exclusion.<br>View Details                |
| 2 Step2 Incomplete         |                                                                                                    |
|                            | Complete Gambling Self-Assessment<br>You will be required to complete a Gambling Self-<br>Assessment to learn more about your own gambling<br>behaviors. |
|                            |                                                                                                    |

If you are unsure of your progress, you may log in to e-Services from the NCPG website (<u>www.ncpg.org.sg</u>) with your Singpass and select Continue.

|        |                                                                        | View All Active | Exclusions       |                       |
|--------|------------------------------------------------------------------------|-----------------|------------------|-----------------------|
| Recent | Applications (View All)                                                |                 |                  |                       |
| ïtle   |                                                                        | Status          | Application Date |                       |
| 1      | Revocation of Self-Exclusion<br>(Singapore Pools)                      | In Progress     | 28 August 2022   | Continue View Details |
| 1      | APPS22082400004REV1<br>Revocation of Self-Exclusion (Local<br>Casinos) | In Progress     | 28 August 2022   | Continue View Details |
|        | APP522082400004<br>Self-Exclusion (Local Casinos)                      | Completed       | 24 August 2022   | View Details          |

To complete the Gambling Self-Assessment, you will either be prompted to complete an online psychoeducation (consisting of a questionnaire, video, and quiz) or be referred to attend 2 counselling sessions at NCPG's appointed agency, Resilienz Clinic.

Q: I have decided not to revoke my Self-Exclusion /Voluntary Visit Limit. How do I withdraw my application?

A: Log in to the e-Services from NCPG website (www.ncpg.org.sg) with your Singpass. Under Recent Applications, click on View Details and select Withdraw. After submitting the withdrawal, you will receive an SMS acknowledgement if you have provided a valid contact number in the application.

|                                                                                              | ,                                    | CAR                                        | ЕC                                  |                                     |                                      |                                     | Problem Gambling?                                                                                  |
|----------------------------------------------------------------------------------------------|--------------------------------------|--------------------------------------------|-------------------------------------|-------------------------------------|--------------------------------------|-------------------------------------|----------------------------------------------------------------------------------------------------|
|                                                                                              |                                      |                                            |                                     |                                     |                                      |                                     |                                                                                                    |
|                                                                                              |                                      |                                            |                                     | You                                 | r remai                              | ining nu                            | mber of visit(s) to the Casinos is 6 this month                                                    |
|                                                                                              |                                      |                                            |                                     |                                     |                                      | View All                            | Last Updated Time: 28/02/2023 11:46 PM<br>Active Exclusions and Visit Limits                       |
|                                                                                              | Harrison                             |                                            |                                     |                                     | _                                    |                                     |                                                                                                    |
| Recent                                                                                       | t Tran                               | sacti                                      | ons (                               | View A                              | (II)                                 | State                               | c. balanta Data                                                                                    |
| litie                                                                                        |                                      |                                            |                                     |                                     |                                      | Stati                               | is Submission Date                                                                                 |
|                                                                                              | Re                                   | evocatio                                   | on of Vo                            | luntary                             | Visit Lir                            | nit 🖻 In                            | Progress 15 December 2022 Continue View Details                                                    |
|                                                                                              |                                      |                                            |                                     |                                     |                                      |                                     |                                                                                                    |
|                                                                                              | Va                                   | riation                                    | of Volu                             | ntary V                             | isit Limit                           | t (6 o c                            | ampleted 07 December 2023 View Details                                                             |
| 2                                                                                            | Vi                                   | sits Per                                   | Month)                              | )                                   |                                      | • •                                 | View December 2022                                                                                 |
| Mucal                                                                                        | ondo                                 |                                            |                                     |                                     |                                      |                                     |                                                                                                    |
| viy Cal                                                                                      | enual                                |                                            |                                     |                                     |                                      |                                     | Dates have events                                                                                  |
|                                                                                              |                                      |                                            |                                     | 23                                  | Today                                | >                                   | My appointment 14 March 2023                                                                       |
| <                                                                                            |                                      | M                                          | arch 20                             |                                     |                                      |                                     |                                                                                                    |
| <<br>Su                                                                                      | Mo                                   | M.<br>Tu                                   | arch 20<br>We                       | Th                                  | Fr                                   | Sa                                  |                                                                                                    |
| <<br>Su<br>26                                                                                | Mo<br>27                             | M<br>Tu<br>28                              | We                                  | Th<br>2                             | Fr<br>3                              | Sa<br>4                             |                                                                                                    |
| <<br>Su<br>26<br>5                                                                           | Mo<br>27<br>6                        | M<br>Tu<br>28<br>7                         | We<br>1<br>8                        | Th<br>2<br>9                        | Fr<br>3<br>10                        | Sa<br>4<br>11                       |                                                                                                    |
| <ul> <li>Su</li> <li>26</li> <li>5</li> <li>12</li> </ul>                                    | Mo<br>27<br>6<br>13                  | M.<br>Tu<br>28<br>7<br>14                  | We<br>1<br>8<br>15                  | Th<br>2<br>9<br>16                  | Fr<br>3<br>10<br>17                  | Sa<br>4<br>11<br>18                 |                                                                                                    |
| <ul> <li>Su</li> <li>26</li> <li>5</li> <li>12</li> <li>19</li> </ul>                        | Mo<br>27<br>6<br>13<br>20            | M<br>Tu<br>28<br>7<br>14<br>21             | We<br>1<br>8<br>15<br>22            | Th<br>2<br>9<br>16<br>23            | Fr<br>3<br>10<br>17<br>24            | Sa<br>4<br>11<br>18<br>25           |                                                                                                    |
| <ul> <li>Su</li> <li>26</li> <li>5</li> <li>12</li> <li>19</li> <li>26</li> </ul>            | Mo<br>27<br>6<br>13<br>20<br>27      | M.<br>Tu<br>28<br>7<br>14<br>21<br>28      | We<br>1<br>8<br>15<br>22<br>29      | Th<br>2<br>9<br>16<br>23<br>30      | Fr<br>3<br>10<br>17<br>24<br>31      | Sa<br>4<br>11<br>18<br>25<br>1      | Click on the calendar to view upcoming events or make an appointment with NCPG's appointed agency. |
| <ul> <li>Su</li> <li>26</li> <li>5</li> <li>12</li> <li>19</li> <li>26</li> <li>2</li> </ul> | Mo<br>27<br>6<br>13<br>20<br>27<br>3 | M.<br>Tu<br>28<br>7<br>14<br>21<br>28<br>4 | We<br>1<br>8<br>15<br>22<br>29<br>5 | Th<br>2<br>9<br>16<br>23<br>30<br>6 | Fr<br>3<br>10<br>17<br>24<br>31<br>7 | Sa<br>4<br>11<br>18<br>25<br>1<br>8 | Click on the calendar to view upcoming events or make an appointment with NCPG's appointed agency. |
| <ul> <li>Su</li> <li>26</li> <li>5</li> <li>12</li> <li>19</li> <li>26</li> <li>2</li> </ul> | Mo<br>27<br>6<br>13<br>20<br>27<br>3 | M.<br>Tu<br>28<br>7<br>14<br>21<br>28<br>4 | We<br>1<br>8<br>15<br>22<br>29<br>5 | Th<br>2<br>9<br>16<br>23<br>30<br>6 | Fr<br>3<br>10<br>17<br>24<br>31<br>7 | Sa<br>4<br>11<br>18<br>25<br>1<br>8 | Click on the calendar to view upcoming events or make an appointment with NCPG's appointed agency. |

| AMain / Davage   | 1                                               |                                                                                                    |
|------------------|-------------------------------------------------|----------------------------------------------------------------------------------------------------|
| r Main / Revocat | tion of voluntary visit Limit                   |                                                                                                    |
| My Details       | Case Reference No.                              | APRIL 1217040.0011                                                                                                    |
| Declaration      | Voluntary Visit Limit                           | 6 Visits Per Month                                                                                                    |
|                  | Application Date                                | 15 December 2022                                                                                                    |
|                  | Revocation Date                                 |                                                                                                    |
|                  | ^ Application Details                           |                                                                                                    |
|                  | Name (as in NRIC)                               | MOTOR COL                                                                                                    |
|                  | NRIC No.                                        | Research Control of Control of Co |
|                  | Nationality                                     | SINGAPORE CITIZEN                                                                                                    |
|                  | Date of Birth                                   | 01 December 2022                                                                                                    |
|                  | Race                                            | ACHEHNESE                                                                                                    |
|                  | Gender                                          | Female                                                                                                    |
|                  | Contact No.                                     |                                                                                                    |
|                  | Email Address (Optional)                        |                                                                                                    |
|                  | Reason(s) for Applying Voluntary<br>Visit Limit | Transporting comm.                                                                                                    |
|                  | Reason(s) for Revoking Voluntary<br>Visit Limit | Regiment for each conce.                                                                                                    |
|                  |                                                 |                                                                                                    |

## **Book Counselling Appointment**

Q: How do I book the counselling appointment to complete my revocation application?

A: Upon completion of the questionnaire and if you are required to attend counselling sessions, select Revoke and you should see the Step 3 (Book Counselling Appointment). Select Book Now to book an appointment with the appointed agency.

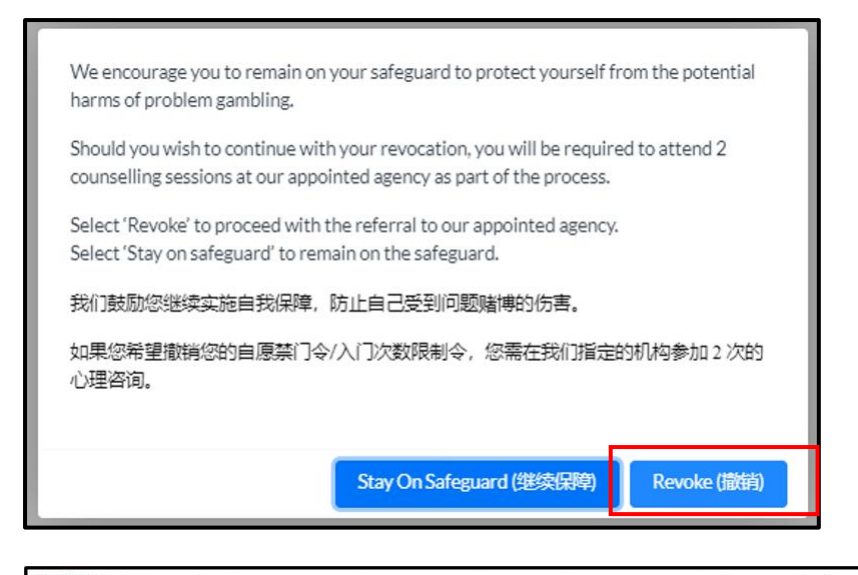

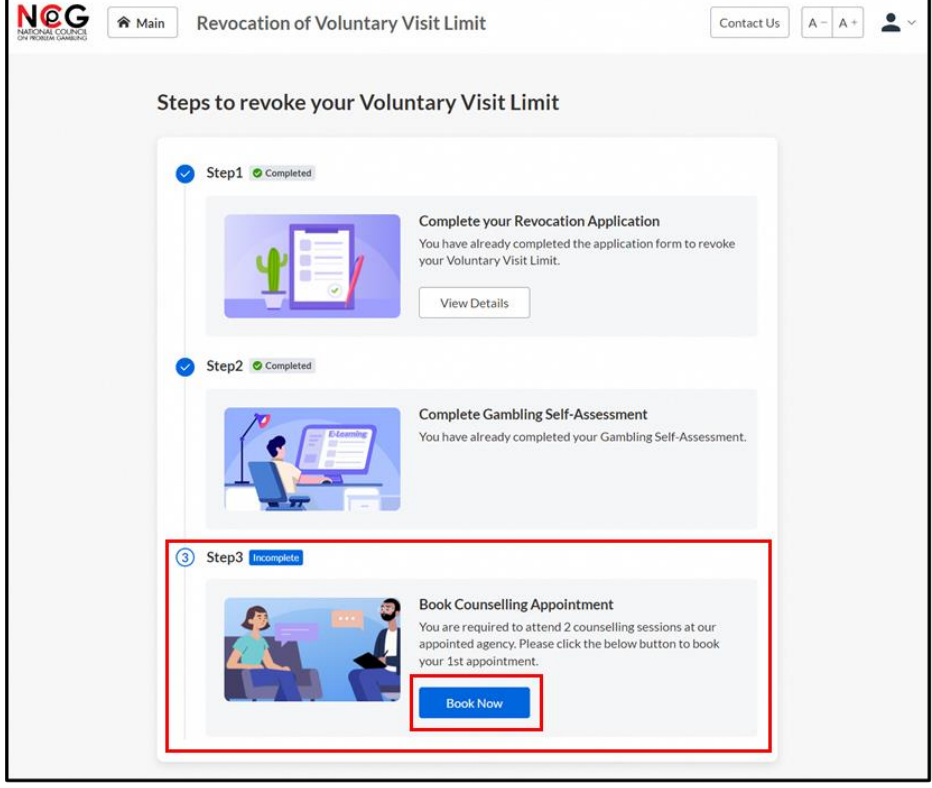

| Good      | Iday, Need Help or Advice on Problem Gambling?                                                                                     |
|-----------|----------------------------------------------------------------------------------------------------|
|           |                                                                                                    |
|           | You are excluded from Local Casinos                                                                                                |
|           | View All Active Exclusions and Visit Limits                                                                                        |
| Recent    | Transactions (View All)                                                                                                    |
| Title     | Status Submission Date                                                                                                    |
| 1         | APPS22052700005REV Revocation of Self-Exclusion (Local Pending Counselling 03 June 2022 Book Appointment View Details View Details |
| 1         | APP522052700005 Self-Exclusion (Local Casinos) Completed 27 May 2022 View Details                                                  |
| Mycale    | endar 🔮 Dates have events                                                                                                    |
| iviy care |                                                                                                    |
| (Viy Cale | Anril 2024 Today > My appointment 23 April 2024                                                                                    |

## Video (Knowing yourself, knowing gambling)

Q: I have completed the questionnaire under Gambling Self-Assessment and was prompted to complete the online psycho-education courseware (Section 1 – Video and Section 2 – Quiz). However, when I clicked "Yes" to proceed to the courseware, a blank page appeared instead. I was not directed to the video.

A: The online revocation process works better on a laptop or personal computer.

However, if you prefer to proceed with your mobile device for completing the courseware, you can try to improve performance by clearing the cache & cookies based on the following steps:

For IOS user

- 1. Open Chrome on your mobile device
- 2. At the bottom right, click the '3 dots'
- 3. Select Settings
- 4. Select Privacy and Security
- 5. Select Clear browsing data
- 6. Select time range All time
- 7. Checked Browsing history, Cookies and other site data and Cached images and files
- 8. Click Clear Browsing Data

| Google                                                     |
|------------------------------------------------------------|
| Search or type URL 🌵 🙃                                     |
| YouTube Face-<br>book                                      |
| Shortcuts                                                  |
| Discover 🎲                                                 |
| tetovi o 31. rom<br>tetovi o 31. rom<br>pro ovucion delay? |
| $\leftarrow$ $\rightarrow$ + 1                             |
|                                                            |

| ශ        | •       |                 | $\odot^{\circ}$ | C.          |
|----------|---------|-----------------|-----------------|-------------|
| Settings | History | Reading<br>list | What's<br>new   | Pas<br>word |
| Relo     | ad      |                 |                 | G           |
| New      | r Tab   |                 |                 | Ð           |
| New      | incogn  | ito tab         |                 | ⇔           |
| Add      | to Book | kmarks          |                 | *           |
| Add      | to read | ing list        |                 | 0=          |
| Clea     | r brows | ing data        |                 | 创           |

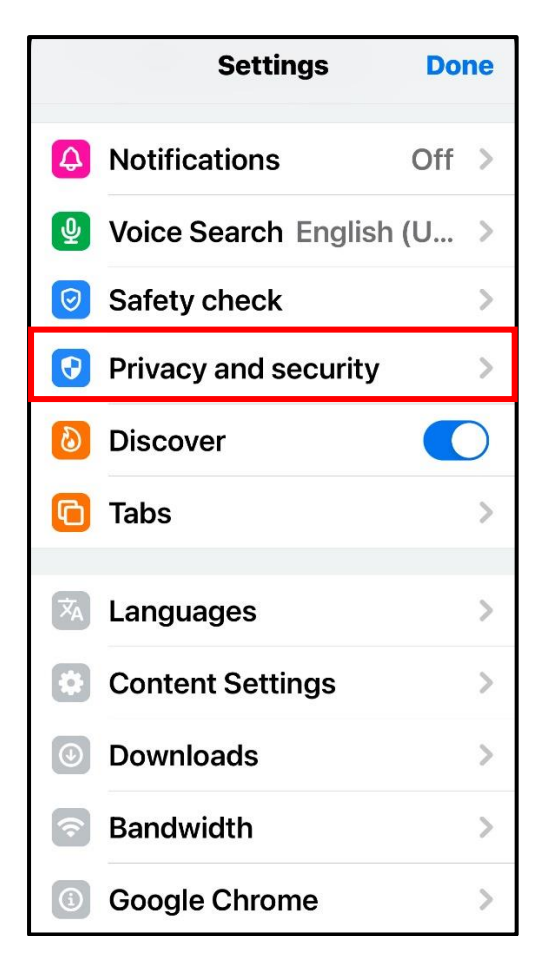

| <b>C</b> Privacy and security <b>Done</b>                                                                                                  |
|----------------------------------------------------------------------------------------------------|
| Clear Browsing Data                                                                                                    |
|                                                                                                    |
| Safe Browsing Standard pro >                                                                                                    |
| Always use secure<br>connections<br>Use HTTPS whenever possible<br>and receive a warning before<br>loading sites that don't<br>support it. |
| Handoff On >                                                                                                    |
| Lock incognito tabs when you close Chrome                                                                                                  |
| Ask to open links from other apps in Incognito                                                                                             |

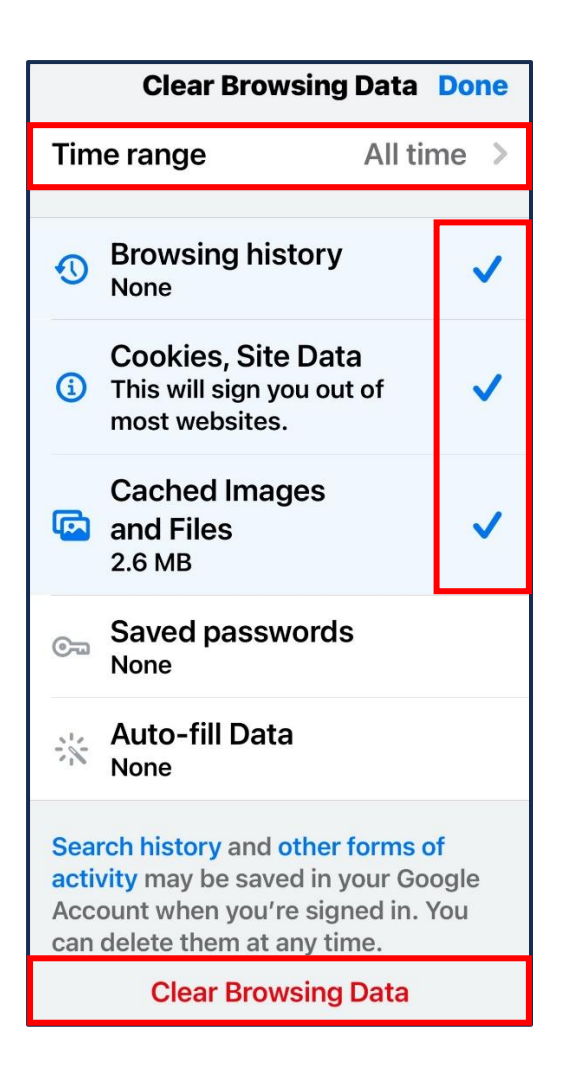

For Android user

- 1. Open Chrome on your mobile device
- 2. At the bottom right, click the '3 dots' 🗄
- 3. Select Settings
- 4. Select Privacy and Security
- 5. Select Clear browsing data
- 6. Select time range All time
- 7. Checked Browsing history, Cookies and other site data and Cached images and files
- 8. Click Clear Browsing Data

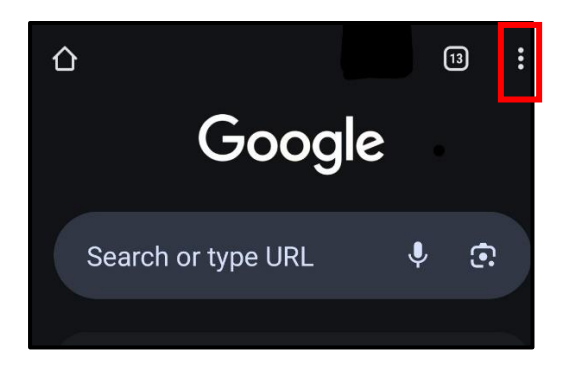

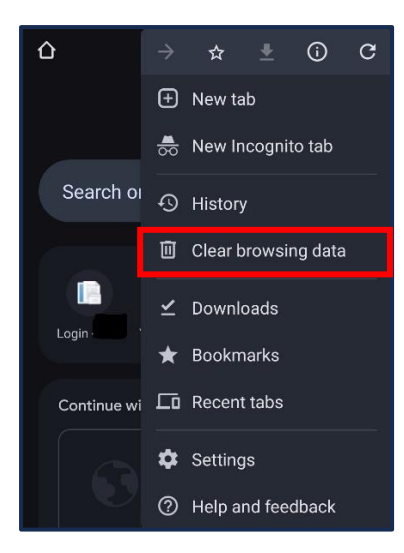

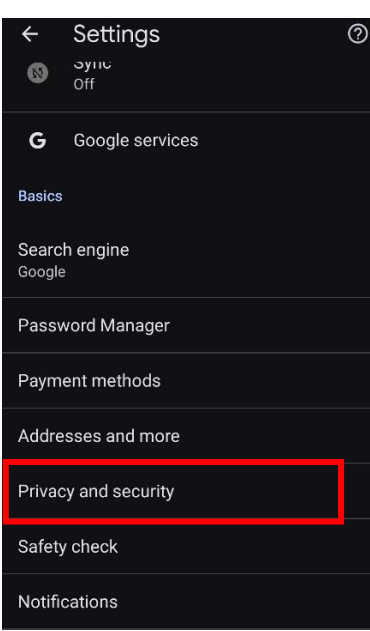

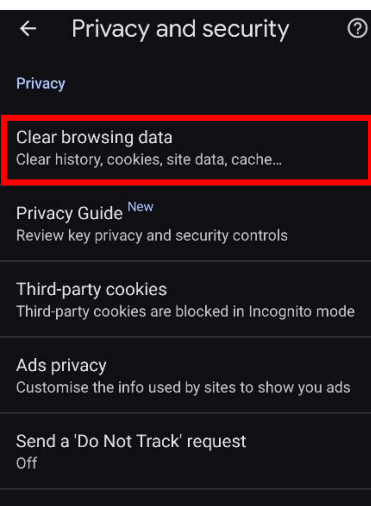

Preload pages Standard preloading

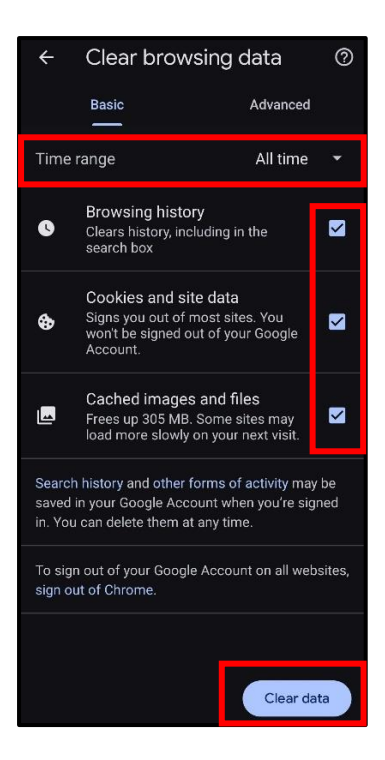

For Computer user

- 1. Open Chrome on your Computer/mobile device
- 2. At the top right, click the '3 dots'
- 3. Select Settings
- 4. Select Privacy and security
- 5. Select Clear browsing data
- 6. Select time range All time
- 7. Checked Browsing history, Cookies and other site data and Cached images and files
- 8. Click Clear data

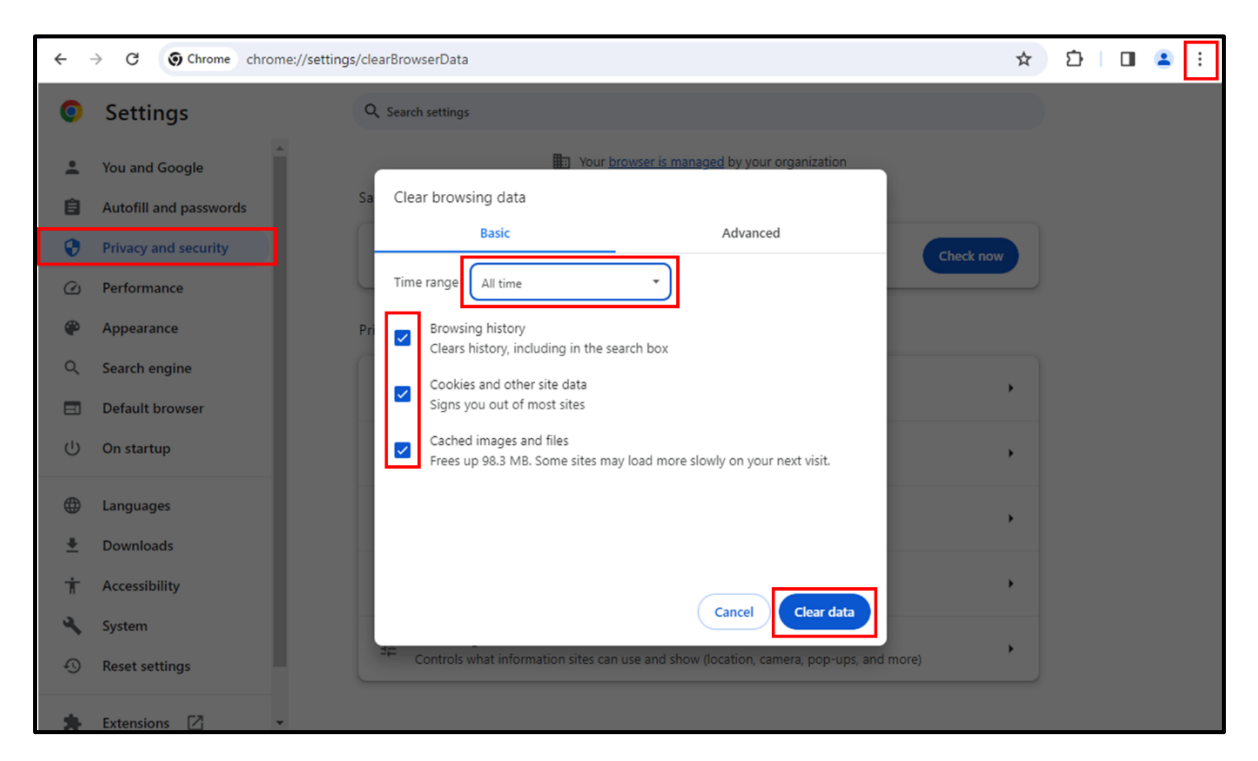

After completing the above steps, log in to Login to e-Services from the NCPG website.

Q: I have watched the video multiple times but why am I directed to watch the video again?

A: (a) Ensure that you see a tick beside every video module. Tap on the modules without ticks to complete the modules. Click on Menu  $\equiv$  to view the completion progress of the respective video content. You should see a tick beside the respective video module if you have watched it. Else, please click on the video module (without tick) to complete it.

(Note: The module will also be deemed as incomplete if you had previously clicked on Next button to proceed to next module when the scroll bar had not reached the end etc.)

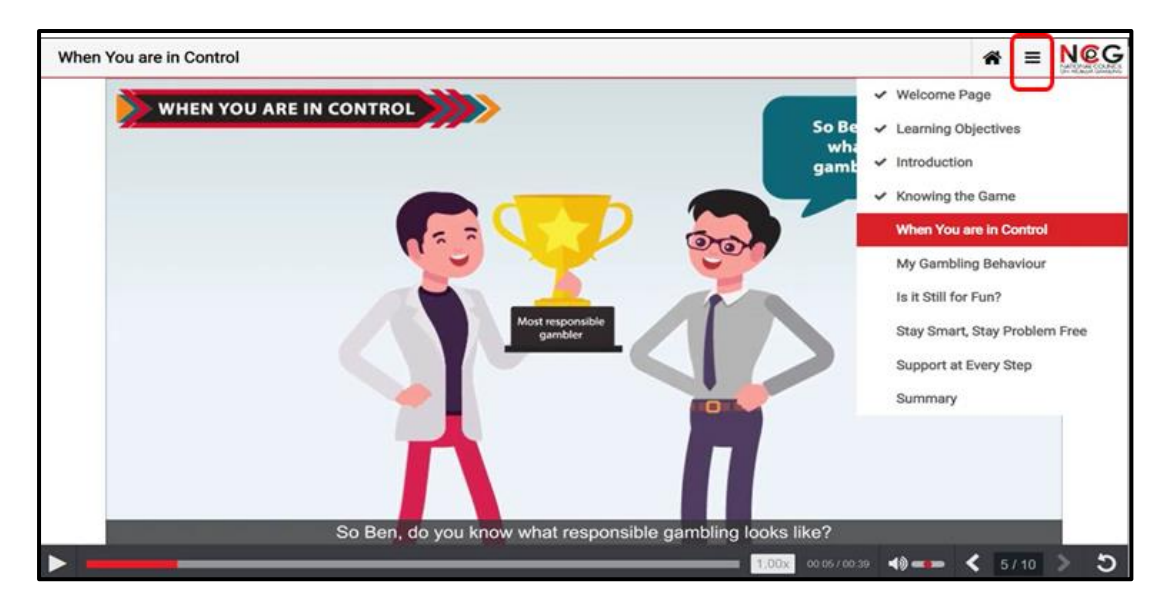

(b) Ensure that the progress status for Knowing yourself, knowing gambling is green, indicating that the video has been fully watched.

| 50% View your progress             | ──────────────────────────────────── | 诸博课程)   |
|------------------------------------|--------------------------------------|---------|
| Course Content                     |                                      |         |
| Section 1                          |                                      |         |
| Knowing yourself, knowing gambling | Do you wish to continue?             |         |
| Section 2                          | 您是否要继续?                              |         |
| © eCourseware Quiz                 | Yes (是) No (                         | <b></b> |
|                                    |                                      |         |

In addition, you can clear the cache & cookies based on the following steps:

For IOS user

- 1. Open Chrome on your mobile device
- 2. At the bottom right, click the '3 dots'
- 3. Select Settings
- 4. Select Privacy and Security
- 5. Select Clear browsing data
- 6. Select time range All time
- 7. Checked Browsing history, Cookies and other site data and Cached images and files
- 8. Click Clear Browsing Data

| Google                   |   |
|--------------------------|---|
| Search or type URL 🌷 🤤   |   |
| YouTube Face-<br>book    |   |
| Shortcuts                |   |
| Book Readi Recen History |   |
| Discover                 | ¢ |
|                          |   |
| ← → + 1                  |   |
| •                        |   |

| ٢        | •                   |                 | Ø          | 0         | 7   |  |
|----------|---------------------|-----------------|------------|-----------|-----|--|
| Settings | History             | Reading<br>list | What's new | Pa<br>wor | d I |  |
| Relo     | ad                  |                 |            | C'        |     |  |
| New      | Tab                 |                 |            | Ð         |     |  |
| New      | incogn              | ito tab         |            | ⇔         |     |  |
| Add      | to Bool             | kmarks          |            | 숬         |     |  |
| Add      | to read             | ing list        |            | <u>©=</u> |     |  |
| Clea     | Clear browsing data |                 |            |           |     |  |

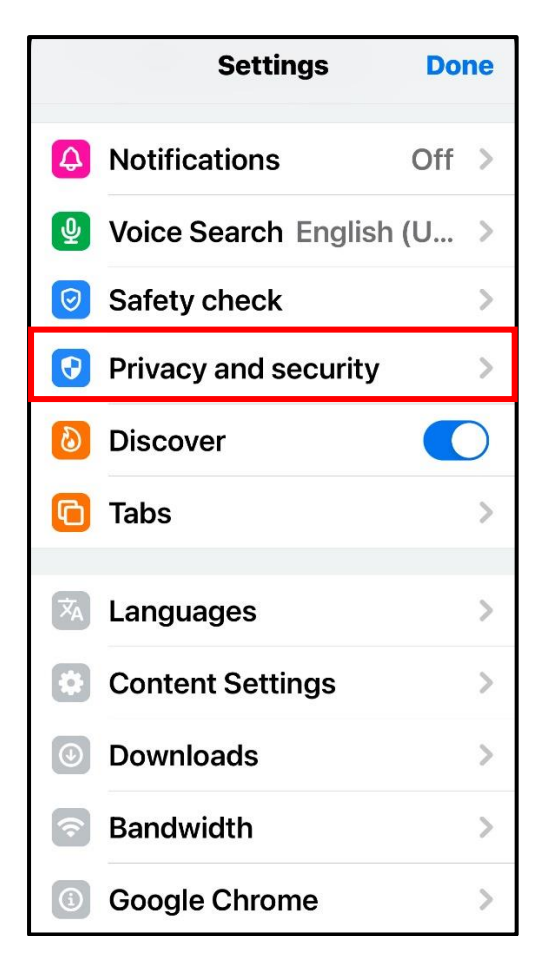

| <b>C</b> Privacy and security <b>Done</b>                                                                                                  |
|----------------------------------------------------------------------------------------------------|
| Clear Browsing Data                                                                                                    |
|                                                                                                    |
| Safe Browsing Standard pro >                                                                                                    |
| Always use secure<br>connections<br>Use HTTPS whenever possible<br>and receive a warning before<br>loading sites that don't<br>support it. |
| Handoff On >                                                                                                    |
| Lock incognito tabs when you close Chrome                                                                                                  |
| Ask to open links from other apps in Incognito                                                                                             |

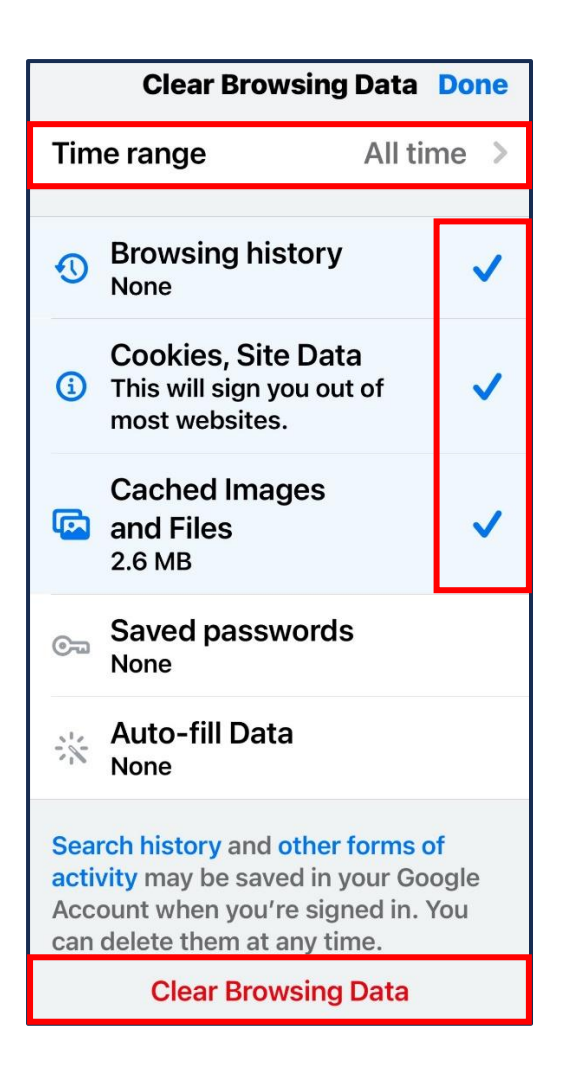

For Android user

- 1. Open Chrome on your mobile device
- 2. At the bottom right, click the '3 dots' 🗄
- 3. Select Settings
- 4. Select Privacy and Security
- 5. Select Clear browsing data
- 6. Select time range All time
- 7. Checked Browsing history, Cookies and other site data and Cached images and files
- 8. Click Clear Browsing Data

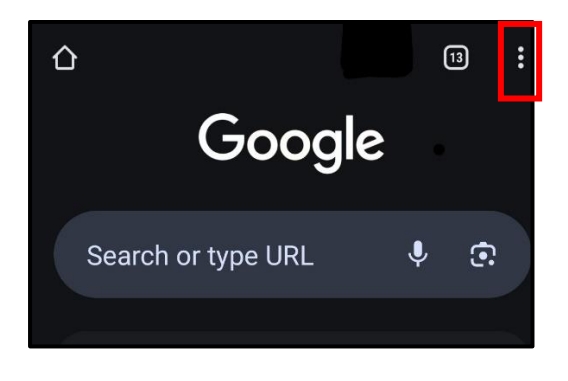

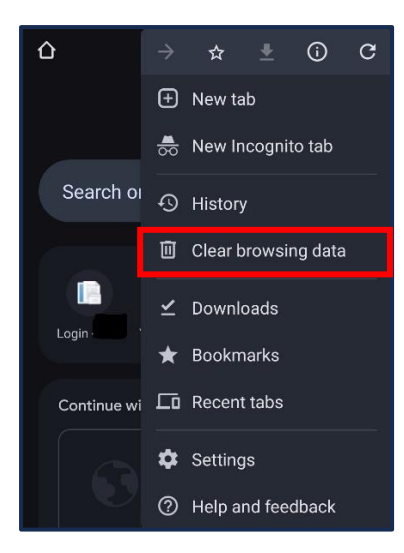

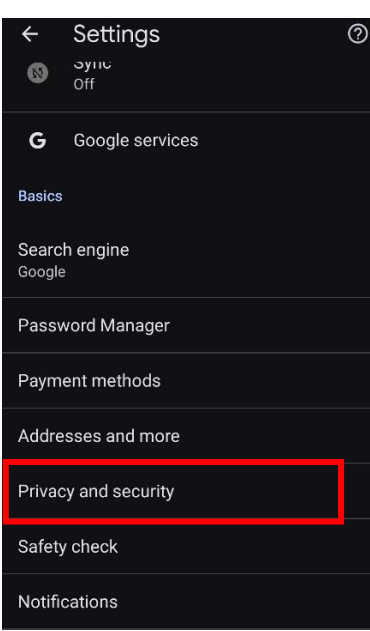

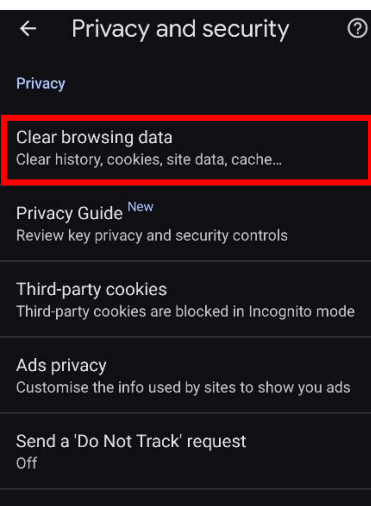

Preload pages Standard preloading

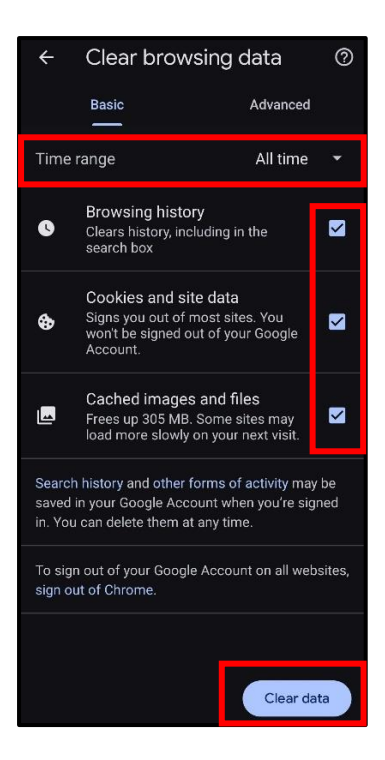

For Computer user

- 1. Open Chrome on your Computer/mobile device
- 2. At the top right, click the '3 dots'
- 3. Select Settings
- 4. Select Privacy and security
- 5. Select Clear browsing data
- 6. Select time range All time
- 7. Checked Browsing history, Cookies and other site data and Cached images and files
- 8. Click Clear data

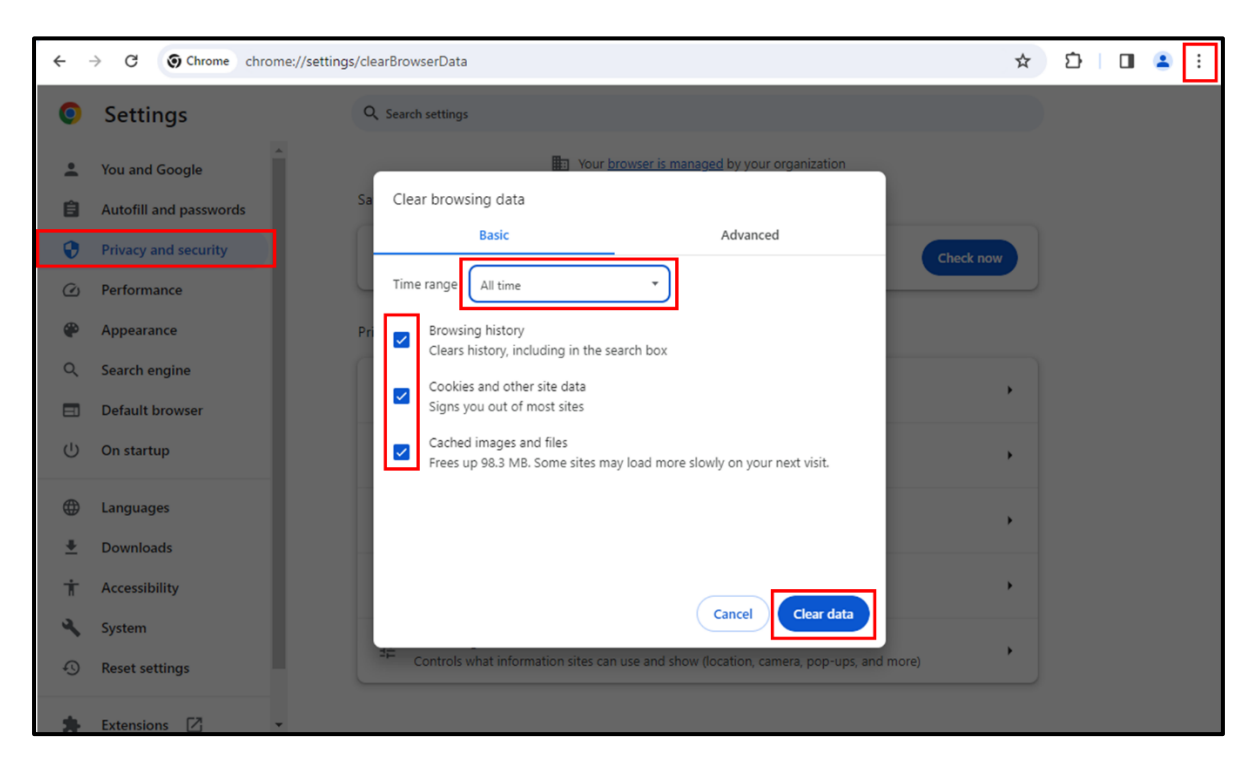

After completing the above steps, log in to Login to e-Services from the NCPG website.

Q: I did not complete the video previously (exited the video halfway). How do I resume and complete the video?

| INATIONAL<br>ON PROBLEM | COUNTEL WH                                                                   | IO WE ARE   | RESOURCES   | LEARN MORE                                                                      | SERVICES                                                                                                    | CONTACT US                                                                                                    |
|-------------------------|------------------------------------------------------------------------------|-------------|-------------|---------------------------------------------------------------------------------|----------------------------------------------------------------------------------------------------|----------------------------------------------------------------------------------------------------|
|                         |                                                                              |             |             |                                                                                 |                                                                                                    | //0//0 @ =-!!-                                                                                                    |
|                         |                                                                              |             |             | G HELP I                                                                        | S AVAILABLE 1800-6-                                                                                                    | 668-668 🌐 English 🗙                                                                                                    |
| Our Help<br>from 8an    | pline and Webchat are available daily<br>n to 11pm.<br>lick here for webchat | 10 T 10     |             | IF YC<br>STRE<br>CAM<br>Our Helj<br>8am - 11<br>or click c<br>I Nati<br>II Nati | DUARE FA<br>ESS DUE 10<br>BLING PR<br>Viline & Webchat an<br>m. You can call us<br>in the banner for w<br>onal Council on Probl<br>pg singapore<br>ther enquirles, you m<br>is at admin@ncpg.org | CING<br>DOBLEMS,<br>Pavailable daily from<br>at 1800-6-668-668<br>ebchat.<br>em Cambling - Singapore<br>ay also call us at 6354 8154<br>159. |
| •                       | You are excluded from                                                        | Local Casin | nos Singapo | ore Pools Ja                                                                    | ackpot Machir                                                                                                    | ie Rooms                                                                                                    |
| Recent Ar               | oplications (View All)                                                       |             |             |                                                                                 |                                                                                                    |                                                                                                    |
| Title                   |                                                                              | Status      | Applic      | ation Date                                                                      |                                                                                                    |                                                                                                    |
| 1                       | Revocation of Self-Exclusion<br>(Singapore Pools)                            | In Progress | 28 Aug      | ust 2022                                                                        | Continue                                                                                                    | View Details                                                                                                    |
| 1                       | APP522082400004REV1<br>Revocation of Self-Exclusion (Local<br>Casinos)       | In Progress | 28 Aug      | ust 2022                                                                        | Continue                                                                                                    | View Details                                                                                                    |
|                         | APPS22082400004<br>Self-Exclusion (Local Casinos)                            | Completed   | 24 Aug      | uet 2022                                                                        |                                                                                                    | Mau Datalir                                                                                                    |

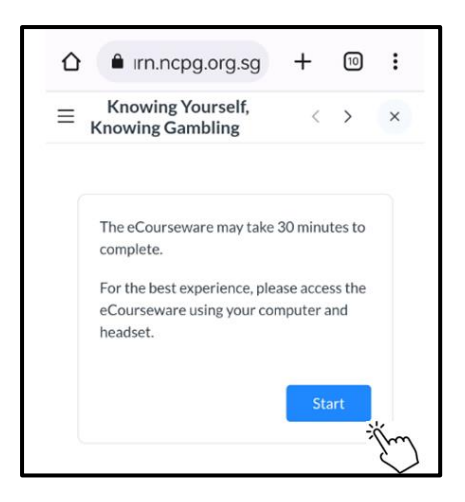

Q: Why is the "Summary" module in the dropdown menu not ticked even though I have already completed watching the last slide of the video?

A: You may not have watched the video till the end. Please make sure that the scroll bar (s) have reached the very end.

| Summary                                                                                                    | ñ     | Ξ    | N©G |
|----------------------------------------------------------------------------------------------------|-------|------|-----|
|                                                                                                    |       |      |     |
| American Psychiatric Association. (2013). Diagnostic and statistical manual of mental disorders (5th ed.). Washington, DC.                                                                                                    |       |      |     |
| Buchanan, T. W., McMullin, S. D., Baxley, C., & Weinstock, J. (2020). Stress and gambling. Current Opinion in Behavioral Sciences, 31, 8–12.<br>https://doi.org/10.1016/j.cobeha.2019.09.004                                                                                                    |       |      |     |
| California Council on Problem Gambling. (2021). Gamble responsibly. https://calpg.org/gamble-responsibly/#1567830082350-3e66ed55-a8d7                                                                                                    |       |      |     |
| Custer, R.L. with Milt, H. (1985). When luck runs out. New York: Facts on File Publications.                                                                                                    |       |      |     |
| Florida Council on Compulsive Gambling. (2019). Stages of Addiction. https://gamblinghelp.org/get_help/stages                                                                                                    |       |      |     |
| Institute of Mental Health. (2013). Understanding your gambling addiction (Brochure).<br>https://www.imh.com.sg/uploadedfiles/Publications/Educational_Resources/Brochure_Understanding%20Your%20Gambling%20Addiction.pdf                                                                              |       |      |     |
| Lesieur, H.R., Rosenthal, R.J. (1991). Pathological gambling: A review of the literature (prepared for the American Psychiatric Association task force<br>on DSM-IV committee on disorders of impulse control not elsewhere classified). J Gambling Stud, 7, 5–39. https://doi.org/10.70.7/76701019763 |       |      |     |
| Rosenthal, R.J. (1986). The pathological gambler's system of self-deception. Journal of Gambling Behavior 120.                                                                                                    |       |      |     |
| National Council on Problem Gambling Click t                                                                                                    | proce | ed   | Ŧ   |
| >                                                                                                    | 10    | / 10 | > 5 |

### eCourseware Quiz

Q: How many questions in total do I need to attempt for the quiz?

A: You are required to attempt all 10 questions.

#### Q: What is the passing grade for the quiz?

A: To pass, you need to get at least 8 out of 10 questions correct.

#### Q: Is there a time limit or attempt limit for the quiz?

A: There is no time and attempt limit for the quiz.

#### Q: What if I did not attain the minimum passing grade?

A: You will not be able to complete the revocation process to revoke your Self-Exclusion / Voluntary Visit Limit. To pass, you need to get at least 8 out of 10 questions correct. If you prefer to complete the process in-person with our partner agency, The Resilienz Clinic, you may contact them at 6397 7300 for an appointment.

#### Q: I have attempted the quiz multiple times. Why can't I revoke?

A: You have not passed the quiz thus your revocation process is incomplete. You need to get at least 8 out of 10 questions correct to pass the quiz. If you prefer to complete the process in-person with our partner agency, The Resilienz Clinic, you may contact them at 6397 7300 for an appointment.

#### Q: How do I know if I have failed/passed the quiz?

A: After completing the quiz, your score will be displayed. If you have not answered at least 8 out of 10 questions correctly, you have not passed. You can retake the quiz by clicking on Retake.

| wing yourself, knowing gambling | Course           |  |        |
|---------------------------------|------------------|--|--------|
| eCourseware Quiz                |                  |  |        |
| Thank you for complet           | ing the quiz!    |  |        |
| Test started on :               | 31/01/2023 11:42 |  |        |
| Time taken :                    | 00:06:54         |  |        |
| Your score                      | 2.00/10.00       |  |        |
| Completed by :                  | vlsuatuser001    |  |        |
| Number of attempts :            | 1                |  |        |
|                                 |                  |  |        |
|                                 |                  |  |        |
|                                 |                  |  | Retako |

If you have passed the quiz, you will see a green tick next to your eCourseware Quiz and you will receive a pop-up message prompting you to confirm your decision to revoke.

| 100% View your progress                | E Knowing yourself, knowing gambling Course (了解自己,了解證博课程)                                                                                                    |  |  |  |
|----------------------------------------|----------------------------------------------------------------------------------------------------|--|--|--|
| Course Content X                       | eCourseware Quiz (课件测验)                                                                                                    |  |  |  |
| 🔗 🔲 Knowing yourself, knowing gambling | Thank you for completing the quiz!                                                                                                    |  |  |  |
| Section 2                              | Test started on :         24/02/2033 17:26           Time taken :         02:03:16                                                                                                    |  |  |  |
| 📀 👩 eCourseware Quiz                   | Your score         10.00/10.00           Completed by :         feb20user1                                                                                                    |  |  |  |
|                                        | Number of attempts:     1       We hope that you have gained more knowledge on responsible gambling behaviours<br>and good practices to prevent problem gambling.       Do you wids to complete your revocation?       我们理想它对负责任编述良好的的法有了算多的了解释的识代。以历的问题就确的<br>形成。       空產百萬運動成實時回的自愿就订得剩全?       StaryOn Sufeguard (包括於例例) |  |  |  |

## **Status Check**

#### Q: How do I check on my exclusion / visit limit status?

A: To check your exclusion/visit limit status:

- 1. Visit our NCPG website www.ncpg.org.sg
- 2. Click Services on the top navigation bar
- 3. Click Check Exclusion/Visit Limit Status
- 4. Click Please log in with your Singpass to check your Exclusion / Visit Limit status

| Nec                                     |                                                  |        |                                           |                                                                | Login to e-Services                                                 |
|-----------------------------------------|--------------------------------------------------|--------|-------------------------------------------|----------------------------------------------------------------|---------------------------------------------------------------------|
| NATIONAL COUNCIL<br>ON PROBLEM GAMBLING | WHO WE ARE                                       | RESOUR | CES LEARN MORE                            | SERVICES                                                       | CONTACT US                                                          |
| Counselling Services >                  | National Problem Gamblin<br>Helpline and WebChat | ng     | Overview of Exclusions and<br>Visit Limit | d Self-Ex<br>Limits                                            | clusions and Visit >                                                |
| Family Exclusions and Visit > Limits    | Third Party Exclusions and<br>Visit Limits       | d 🗲    | Exclusions by Law                         | > Check<br>Status                                              | Exclusion / Visit Limit                                             |
| trom 8am to 11pm.                       | An active Always                                 |        | UAN                                       | BLING PH                                                       | OBLEMS,                                                             |
| Click here for webchat                  | S<br>T                                           |        | Our He<br>8am - T<br>or click             | Ipline & Webchat a<br>Ipm. You can call u<br>on the banner for | are available daily from<br>as at <b>1800-6-668-668</b><br>webchat. |
|                                         | P                                                |        | 1 Na                                      | tional Council on Pro                                          | blem Gambling - Singapore                                           |
|                                         |                                                  | h      | @ @r                                      | ncpg.singapore                                                 |                                                                     |
|                                         |                                                  | 3      | For any                                   | other enquiries, you                                           | may also call us at 6354 81 👩                                       |

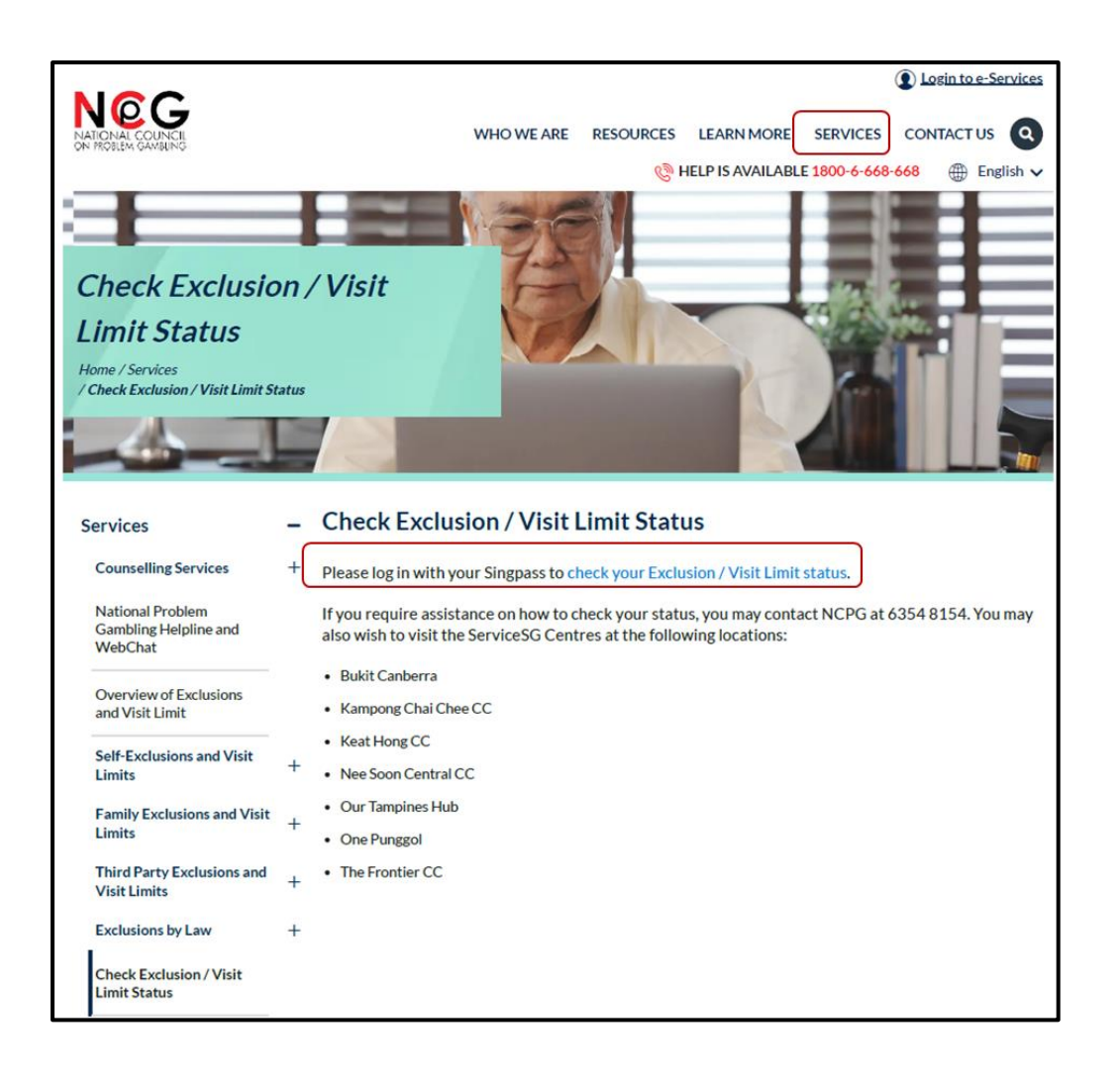

## Q: How do I know when my Self-Exclusion / Voluntary Visit Limit will be revoked after I have completed the online revocation process (i.e. questionnaire, video, and quiz)?

A: Upon completion of the revocation process, your Self-Exclusion or Voluntary Visit Limit will be revoked within 3 working days. You may check your exclusion or visit limit status via NCPG website (www.ncpg.org.sg).

Please note that upon completing the online revocation process, you will still see In Progress status for your revocation application if you log back into the portal on the same day. We advise checking the status after 12pm the following day at the earliest.

Q: I have completed the video and quiz but did not see the notification window indicating that the Self-Exclusion / Voluntary Visit Limit will be revoked within 3 working days.

A: Upon logging back into the portal, you should see the message indicating that the Self-Exclusion / Voluntary Visit Limit will be revoked within 3 working days. You should also see 1 completed task under My Tasks.

| Your application to revoke will be processed within 3<br>working days. To check the status of your application,<br>please visit www.ncpg.org.sg.<br>We hope that you will continue to adopt responsible<br>gambling habits when your safeguard is revoked. This<br>includes re-applying for safeguards when necessary.<br>我们将在 3 个工作日内撤销您的自愿禁门/限制令。您可浏<br>览 www.ncpg.org.sg 查询您的撤销申请状态。<br>我们希望在您撤销之后,您能继续采取负责任的赌博习<br>惯。必要时,重新申请保障。 |                                          |
|----------------------------------------------------------------------------------------------------|------------------------------------------|
| Announcement                                                                                                    |                                          |
| My Tasks<br>Search Q<br>0 0 1 0<br>Current Upcoming Completed Overdue                                                                                                    | Shown as "1" under<br>"Completed" tasks. |

Q: I have completed all the required segments i.e. questionaire, video and quiz and received a notification window indicating that the Self-Exclusion / Voluntary Visit Limit will be revoked within 3 working days upon logging back into the portal. Despite marking the task as completed, it has now exceeded 3 days, and my revocation status is still indicated as "In Progress".

A: Please contact NCPG at 6354 8154. An NCPG officer will follow-up with you. At the same time, please email the screenshot of the notification indicating your Self-Exclusion / Voluntary Visit Limit will be revoked within 3 working days to <u>admin@ncpg.org.sg</u> for our team to look into this matter.